## ISTRUZIONI PER ACCEDERE AL PRODOTTO IB DISPOSITIVO CON TOKEN DAL 5/9/2019

Accedere al prodotto DISPOSITIVO CON TOKEN al solito con USER ID e PASSWORD

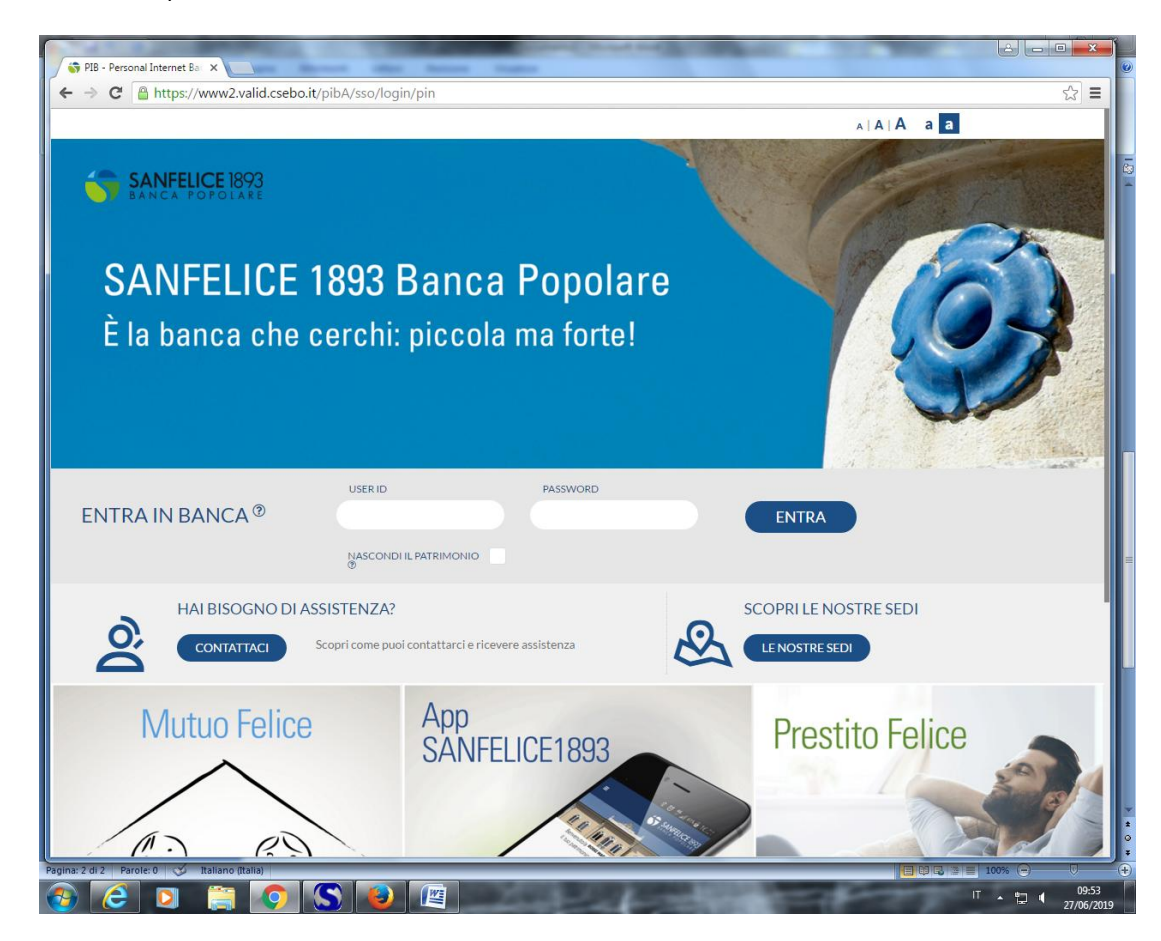

A questo punto per accedere occorre anche digitare il codice proposto dal TOKEN (NEW)

| A REAL PROPERTY AND A REAL PROPERTY AND A REAL | CONTRACTOR OF THE OWNER.               |                                                  |
|----------------------------------------------------------------------------------------------------|----------------------------------------|--------------------------------------------------|
| Attps://www2.valid.csebo.it/pib/sso/login/otp                                                                                                    | P ← 🚔 C 🧭 PIB - Personal Internet Bank | <ul> <li>A ☆</li> </ul>                          |
| File Modifica Visualizza Preferiti Strumenti ?                                                                                                    |                                        |                                                  |
|                                                                                                    |                                        |                                                  |
|                                                                                                    |                                        |                                                  |
| JANCA I OI OLAKE                                                                                                    |                                        |                                                  |
|                                                                                                    |                                        |                                                  |
|                                                                                                    |                                        |                                                  |
| AUTENTICAZIONE TRAMITE                                                                                                    | DIGIPASS                               |                                                  |
| Per accedere occorre inserire il codice (                                                                                                    | OTP generato dal Token                 |                                                  |
|                                                                                                    |                                        |                                                  |
|                                                                                                    |                                        |                                                  |
| INSERISCI IL DIGIPASS                                                                                                    | (?)                                    |                                                  |
|                                                                                                    |                                        |                                                  |
|                                                                                                    |                                        |                                                  |
|                                                                                                    |                                        |                                                  |
|                                                                                                    | ANNULLA CONFERMA                       |                                                  |
|                                                                                                    |                                        |                                                  |
|                                                                                                    |                                        |                                                  |
|                                                                                                    |                                        |                                                  |
|                                                                                                    |                                        |                                                  |
|                                                                                                    |                                        |                                                  |
|                                                                                                    | BANCA POPOLARE                         |                                                  |
|                                                                                                    | © 2019 SANFELICE 1893 Banca Popolare   |                                                  |
|                                                                                                    |                                        | ago: 31/05/2019 10:32:47 IV 2 1 1 0 201905311000 |
|                                                                                                    |                                        |                                                  |
|                                                                                                    |                                        |                                                  |
|                                                                                                    |                                        |                                                  |
|                                                                                                    |                                        |                                                  |
|                                                                                                    |                                        | 17                                               |
|                                                                                                    |                                        |                                                  |

Dopo la conferma si ottiene l'accesso al prodotto.

Una volta scelta l'operazione dispositiva da effettuarsi (bonifico, ricarica cellulare, pagamento bollettino postale etc) il front end richiede la digitazione del codice proposto dal TOKEN.

| https://www2.valid.csebo.r    | .it/pib/ib/bonifico/     | /interno/step2 | م<br>م          | - 🔒 C 🏉 PI | IB - Personal Internet B | Sank ×                                                                                                    | 1.0                                         | - □ ×<br>A ☆ ¤ |
|-------------------------------|--------------------------|----------------|-----------------|------------|--------------------------|----------------------------------------------------------------------------------------------------|---------------------------------------------|----------------|
| SANFELICE 184<br>BANCA POPOLA | rumenti ?<br>93<br>. R E | COSAVU         | IOI FARE OGGI?  |            | ٩                        | UL<br>16<br>BE                                                                                                    | TIMO ACCESSO<br>109 08 LUG 2019<br>ENVENUTO | ESCI >         |
| BONIFICI                      |                          |                |                 |            |                          |                                                                                                    |                                             | ☆ 문            |
| HOME > SERVIZI BANCAF         | RI > BONIFICI /          | GIROCONTI > BC | DNIFICI         |            |                          |                                                                                                    |                                             |                |
| BONIFICO AREA SEPA            | INTERNO                  | PERIODICO      | AGEVOLAZIONI FI | SCALI      |                          |                                                                                                    |                                             |                |
|                               |                          |                |                 |            |                          | COMPILAZIONE                                                                                                    | RIEPILOGO                                   | ESITO          |
| Conto di Addebito             |                          |                |                 |            | CC001012069              | 7                                                                                                    |                                             |                |
| Beneficiario                  |                          |                |                 |            | 4                        |                                                                                                    |                                             |                |
| IBAN Beneficiario             |                          |                |                 |            | IT55K(                   | 0008                                                                                                    | 2                                           |                |
| Importo (Euro)                |                          |                |                 |            | 1,00 EUR                 |                                                                                                    |                                             |                |
| Commissioni                   |                          |                |                 |            | •                        |                                                                                                    |                                             |                |
| Data valuta di accredito      |                          |                |                 |            | 08/01/2019               |                                                                                                    |                                             |                |
| Causale:                      |                          |                |                 |            | -                        |                                                                                                    |                                             |                |
|                               |                          |                |                 |            |                          |                                                                                                    |                                             | MODIFICA       |
| INSERISCI IL DIGIPASS         |                          |                |                 | ?          |                          |                                                                                                    |                                             |                |
|                               |                          |                | ANN             |            | CONFERMA                 |                                                                                                    |                                             |                |
|                               |                          |                |                 |            |                          |                                                                                                    | -                                           | IT 8m 4 10:09  |
|                               |                          |                |                 |            |                          | Intps://www.2valid.ceebook/pib/ib/ib/onifico/interno/step2     drice     Visualiza     Preferiti   Sampelice 1893 COGA VIIOI FARE GOGI?      BONIFICI   Bonifici / GIROCONTI > BONIFICI BONIFICI AREA SEPA INTERNO PERIODICO AGEVOLAZIONI FISCALI    Conto di Addebito Conto di Addebito Commissioni Commissioni Commission Commission Commission Commission Commission Commission Commission Commission Commission Commission Commission Commission Commission Commission Commission Commission Commission Commission Commission Commission Commission Commission Commis |                                             |                |

DARE CONFERMA.

Il sistema verifica se è censito un numero di cellulare presso la Banca da associare al proprio TOKEN.

Se hai un numero di cellulare già censito, verifica che sia corretto e passa direttamente alla pagina 8.

Se <u>NON hai un numero di cellulare censito</u> segui le istruzioni seguenti:

| File Modifica Visualiza Preferiti Strumenti ?   Image: Servizi Bancari > BONIFICI / GIROCONTI > BONIFICI BONIFICI / GIROCONTI > BONIFICI / GIROCONTI > BONIFICI   BONIFICO AREA SEPA INTERNO PERIODICO AGEVOLAZIONI FISCALI   Como di Addebilo Cconto di Addebilo Cconto di Addebilo   Conto di Addebilo Cconto di Addebilo Cconto di Addebilo   BAN Beneficiario IT55KK P0000082   Importo (Euro) 1,00 EUR   Commissioni -   Data valuta di accredito 08/01/2019   Causale: -                                                                                                    | ☆ 🕑 ^    |  |  |  |  |  |  |  |
|----------------------------------------------------------------------------------------------------|----------|--|--|--|--|--|--|--|
| BONIFICO     BONIFICO AREA SEPA     INTERNO        BONIFICO AREA SEPA     INTERNO        Computazione     Conto di Addebito     Conto di Addebito     Conto di Addebito     Conto di Addebito     Beneficiario     Inporto (Euro)     Importo (Euro)     Importo (Euro)     Importo (Euro)     Inporto (Euro)     Inporto (Euro) | ESITO    |  |  |  |  |  |  |  |
| HOME > SERVIZI BANCARI > BONIFICI / GIROCONTI > BONIFICI         BONIFICO AREA SEPA       INTERNO       PERIODICO       AGEVOLAZIONI FISCALI         CCM       COMPILAZIONE       REPILOGO         CM       Conto di Addebito       CC0010120697         BAN Beneficiario       ITS5KK       70000082         Importo (Euro)       1,00 EUR         Commissioni       -         Data valuta di accredito       08/01/2019         Causale:       -                                                                                                    | ESITO    |  |  |  |  |  |  |  |
| BONIFICO AREA SEPA INTERNO PERIODICO AGEVOLAZIONI FISCALI   Cono Interno CompiLazione RIEPILOGO   Importo Conto di Addebito Cc0010120697   Beneficiario IT55KK 70000082   Importo (Euro) 1,00 EUR   Commissioni -   Data valuta di accredito 08/01/2019   Causale: -                                                                                                    | ESITO    |  |  |  |  |  |  |  |
| CCC       COMPILAZIONE       RIEPILOGO         Image: Conto di Addebito       CC0010120697         Image: Conto di Addebito       CC0010120697         Image: Conto di Addebito       ITS5KX         Image: Control Curo)       ITS5KX         Image: Control Curo)       1,00 EUR         Control Scioni       -         Image: Control Curo)       08/01/2019         Causale:       -                                                                                                    | ESITO    |  |  |  |  |  |  |  |
| Image: Control di Addebito       ccc0010120697         Image: Control di Addebito       Beneficiario         Image: Image: Control di Addebito       In55K()         Image: Control di Addebito       1,00 EUR         Control di Addebito       -         Image: Control di Addebito       08/01/2019         Causale:       -                                                                                                    |          |  |  |  |  |  |  |  |
| Beneficiario       IT55Ki       7000082         Ipono (Euro)       1,00 EUR         commissioni       -         Data valuta di accredito       08/01/2019         Causale:       -                                                                                                    |          |  |  |  |  |  |  |  |
| IAN Beneficiario     IT55K     7000082       Inporto (Euro)     1,00 EUR       CommissionI     -       Data valuta di accredito     08/01/2019       Causale:     -                                                                                                    |          |  |  |  |  |  |  |  |
| Importo (Euro)     1,00 EUR       Commissioni     -       Data valuta di accredito     08/01/2019       Causale:     -                                                                                                    |          |  |  |  |  |  |  |  |
| B2     Commissioni     -       Data valuta di accredito     08/01/2019       Causale:     -                                                                                                    |          |  |  |  |  |  |  |  |
| Data valuta di accredito     08/01/2019       Causale:     -                                                                                                    |          |  |  |  |  |  |  |  |
| Causale: -                                                                                                    |          |  |  |  |  |  |  |  |
|                                                                                                    |          |  |  |  |  |  |  |  |
|                                                                                                    | MODIFICA |  |  |  |  |  |  |  |
|                                                                                                    |          |  |  |  |  |  |  |  |
|                                                                                                    |          |  |  |  |  |  |  |  |
| Attenzione: per poter procedere è necessario aver depositato presso la Banca un contatto telefonico                                                                                                    |          |  |  |  |  |  |  |  |
| cui inviare il codice necessario per confermare l'operazione                                                                                                    |          |  |  |  |  |  |  |  |
| Inserisci nuovo recapito                                                                                                    |          |  |  |  |  |  |  |  |
|                                                                                                    |          |  |  |  |  |  |  |  |
|                                                                                                    |          |  |  |  |  |  |  |  |
|                                                                                                    |          |  |  |  |  |  |  |  |
|                                                                                                    | <b>^</b> |  |  |  |  |  |  |  |

Cliccare su INSERISCI NUOVO RECAPITO

|            |                                                    | CONTRACTOR OF THE OWNER.                                                                                                  | 10.000                |          |
|------------|----------------------------------------------------|----------------------------------------------------------------------------------------------------|-----------------------|----------|
| File M     | https://www2.valid.csebo.it/pibA/ib/bonifico/inten | no/step2 $\mathcal{P} = \widehat{\mathbf{C}}$ $\mathcal{O} = \widehat{\mathbf{C}}$ PIB - Personal Internet Bank ×         | - Ingl                | 谷 ☆ 幕    |
|            | BONIFICI                                           |                                                                                                    |                       | ☆ 🖪      |
| ♣          | HOME > SERVIZI BANCARI > BONIFICI / C              | ANNULLA OPERAZIONE                                                                                                    |                       |          |
| ર્સ<br>c/c |                                                    | L'operazione verrà annullata e i dati inseriti verranno persi.<br>Sei sicuro di voler continuare?                         | RIEPILOGO             | ESITO    |
|            | Conto di Addebito                                  | <u>NO</u> SI                                                                                                    |                       |          |
| 8          | Beneficiario                                       |                                                                                                    |                       |          |
| "Æ         | IBAN Beneficiario                                  |                                                                                                    |                       |          |
| یے۔<br>_0  | Importo (Euro)                                     |                                                                                                    |                       |          |
| 말목         | Commissioni                                        |                                                                                                    |                       |          |
|            | Data valuta di accredito                           | 08/01/2019                                                                                                    |                       |          |
|            | Causale:                                           |                                                                                                    |                       |          |
|            |                                                    |                                                                                                    |                       | MODIFICA |
|            | Attenzione: per pot<br>cui inviare il codice       | er procedere è necessario aver depositato presso la<br>necessario per confermare l'operazione<br>Inserisci nuovo recapito | Banca un contatto tel | lefonico |
|            |                                                    | SANFELICE 1893                                                                                                    |                       |          |
|            | 6 0 8 0                                            |                                                                                                    | IT . 🛉                | 10:17    |

Confermare (SI) l'annullo dell'operazione predisposta per censire il numero di cellulare da associare al proprio TOKEN.

## NB: questa operazione è da effettuarsi dal 5/9/2019 solo la prima volta che si effettua una disposizione.

Annullata l'operazione predisposta occorre perciò censire il numero di cellulare che sarà sempre da usare contestualmente al proprio TOKEN. Clicca quindi su **Inserisci nuovo recapito** 

Il processo riporta ai dati anagrafici del cliente ed eventuali recapiti già precedentemente censiti (ad es. indirizzo e-mail).

| <b>(</b> -) | https://www2.valid.csebo.it/pibA/il     | b/datipersonali/datianagrafici | P → 🔒 C 🏈 PIB - Personal | Internet Bank × |   |                                                  | ■ × A ☆ Ø |
|-------------|-----------------------------------------|--------------------------------|--------------------------|-----------------|---|--------------------------------------------------|-----------|
| File M      | lodifica Visualizza Preferiti Strumenti | ?                              |                          |                 |   |                                                  |           |
| C/C         | ANAGRAFICA                              |                                |                          |                 |   | IL MIO PR                                        | OFILO 🔨   |
|             |                                         |                                |                          |                 |   | PASSWORD E SICUR                                 | REZZA     |
|             | Profilo utente                          | Consumatore                    |                          |                 |   | MY HOME                                          | PAGE      |
| 6           | Nome                                    |                                | Cognome                  |                 |   | RAP                                              | PORTI     |
| Ð           | Data di nascita                         | 20/07/1972                     | Luogo di nascita         | Modena          |   | PREI                                             | FERITI    |
| <u></u>     | Provincia di nascita                    | мо                             | Nazione di nascita       | п               |   | ,                                                | AVVISI    |
| 요집          | Cittadinanza                            | IT                             | Sesso                    | M               |   | ULTIMI AC                                        | CESSI     |
|             | Codice fiscale / Partita IVA            |                                |                          |                 |   |                                                  |           |
|             | RESIDENZA                               |                                |                          |                 |   |                                                  |           |
|             | Indirizzo                               |                                | CAP                      | 41125           |   |                                                  |           |
|             | Comune                                  | Modena                         | Provincia                | мо              |   |                                                  |           |
|             | Nazione                                 | п                              |                          |                 |   |                                                  |           |
|             | GESTIONE RECAPITI                       |                                |                          |                 |   |                                                  |           |
|             | Elenco recapiti                         |                                |                          |                 |   |                                                  |           |
|             | Tipo 🗘 Recap                            | ito 🗢                          |                          |                 |   |                                                  |           |
|             | E-mail                                  | @sanfelice1893.it              |                          |                 | 1 |                                                  |           |
|             | E-mail                                  | @email.it                      |                          |                 | 1 |                                                  |           |
|             | Inserisci nuovo                         |                                |                          |                 |   |                                                  |           |
|             |                                         | Steve                          |                          | Steve           | - | лана и ст. т. т. т. т. т. т. т. т. т. т. т. т. т | 10:17     |

Cliccare il tasto in basso a dx INSERISCI NUOVO

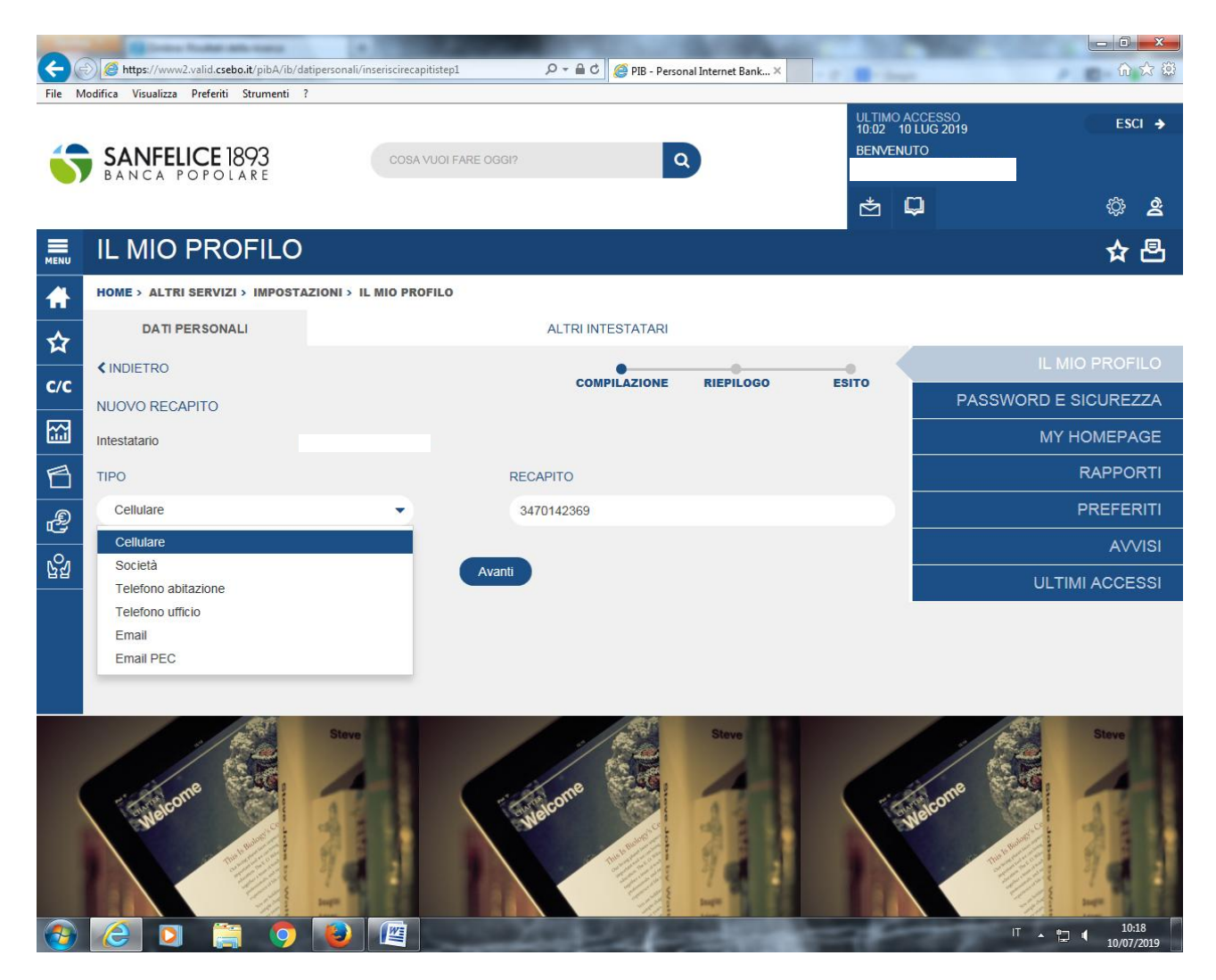

Selezionare dal menù a tendina la tipologia di recapito (Cellulare) e il numero associato senza corredarlo di simboli. Come nell'esempio sopra riportato.

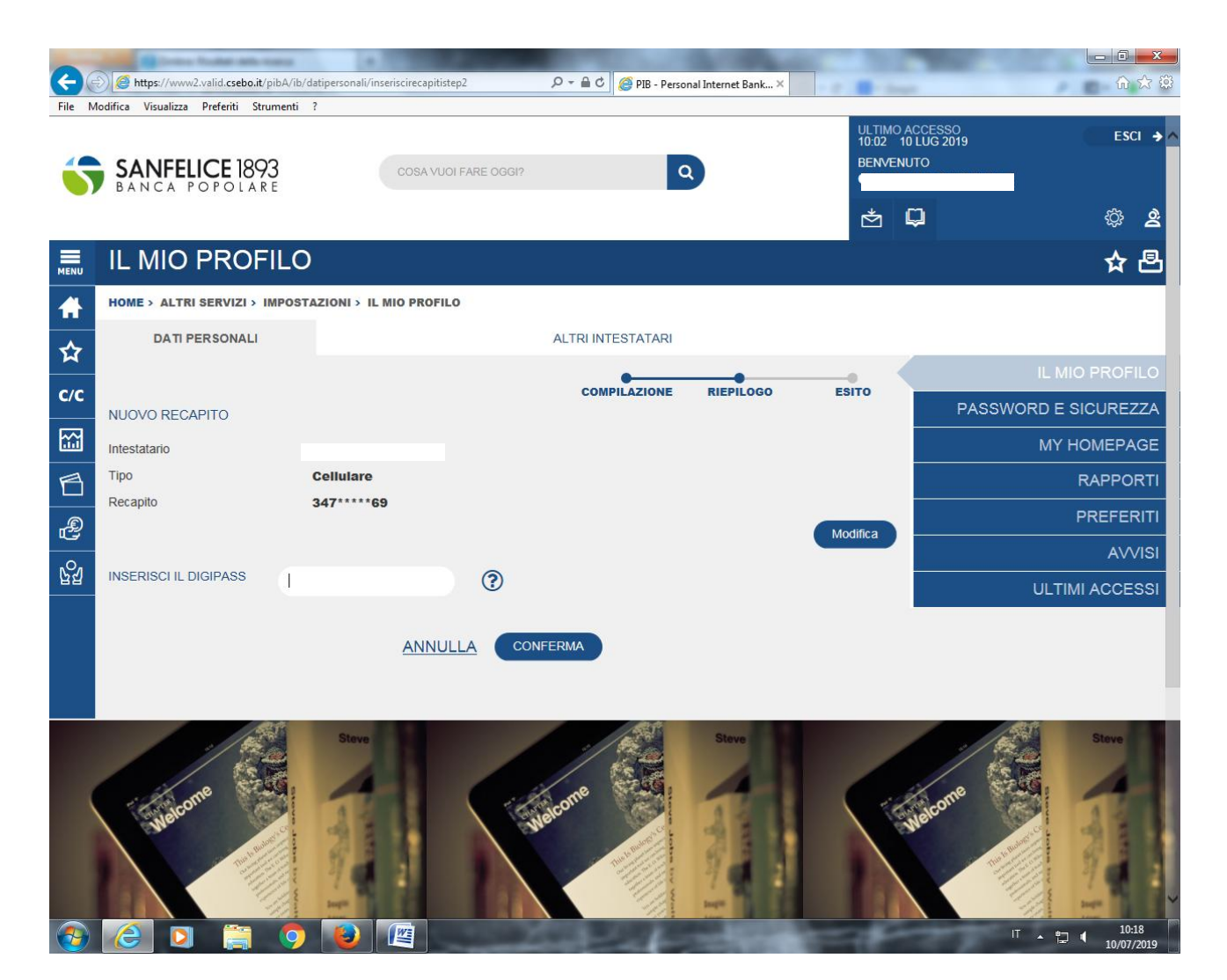

Ora puoi confermare il numero di cellulare appena censito digitando il codice da TOKEN (o DIGIPASS).

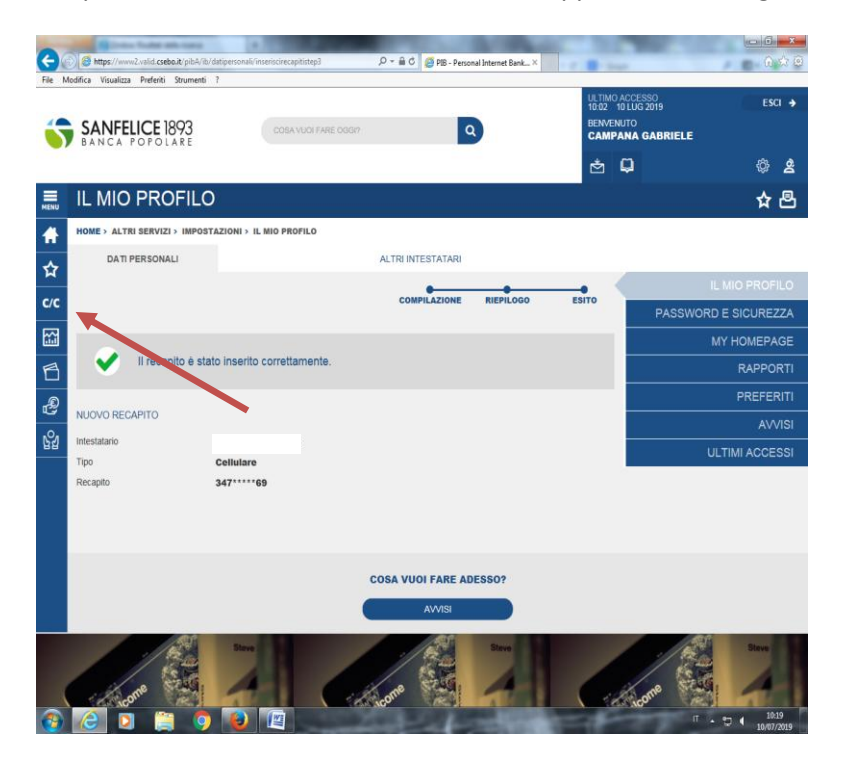

## IL RECAPITO E' STATO INSERITO CORRETTAMENTE.

Il tuo cellulare è censito correttamente e ti servirà per tutte le disposizioni di pagamento future. Questo *enrollment* non sarà più necessario a meno che non si voglia associare altro numero di cellulare o semplicemente cambiare numero. Si veda, per dettagli su quest'ultimo punto, il manuale disponibile sul proprio prodotto, nella sezione "AVVISI". Ora si può effettuare la disposizione di pagamento rientrando nella sezione **C/C** e compilando nuovamente la maschera dispositiva con i dati richiesti. Il Tuo recapito (numero di cellulare) è già censito precedentemente.

| 4        | https://www2.valid.csebo.it/pibA/ib/bonit         | fico/interno/step2                       |                                      | 3 - Personal Intern               | et Bank X                  |                         |                                                   |
|----------|---------------------------------------------------|------------------------------------------|--------------------------------------|-----------------------------------|----------------------------|-------------------------|---------------------------------------------------|
| File M   | fodifica Visualizza Preferiti Strumenti ?         |                                          |                                      |                                   |                            |                         |                                                   |
| c/c      |                                                   |                                          |                                      |                                   | COMPILAZIONE               | RIEPILOGO               | ESITO                                             |
| ***      | Conto di Addebito                                 |                                          |                                      | cco )                             | 697                        |                         |                                                   |
| 6        | Beneficiario                                      |                                          |                                      |                                   |                            |                         |                                                   |
| £        | IBAN Beneficiario                                 |                                          |                                      | IT55                              | 0000082                    |                         |                                                   |
| -0-      | Importo (Euro)                                    |                                          |                                      | 1,00 EUR                          |                            |                         |                                                   |
| 말되       | Commissioni                                       |                                          |                                      | -                                 |                            |                         |                                                   |
|          | Data valuta di accredito                          |                                          |                                      | 08/01/2019                        |                            |                         |                                                   |
|          | Causale:                                          |                                          |                                      | -                                 |                            |                         |                                                   |
|          | Per proseguire con l'operazione                   | e clicca sul pulstante "I<br>347/*****69 | nvia SMS". Riceverai su<br>Invia SMS | ul numero d                       | i cellulare indicato il co | dice da inserire nell'a | MODIFICA                                          |
|          | INSERIRE IL CODICE RICEVUTO<br>PER SMS            |                                          |                                      |                                   |                            |                         |                                                   |
|          | INSERISCI IL DIGIPASS                             |                                          | ?                                    |                                   |                            |                         |                                                   |
|          |                                                   |                                          | ANNULLA                              | CONFERMA                          |                            |                         |                                                   |
| https:// | www2.valid.csebo.it/pibA/ib/bonifico/interno/step | p2                                       | SANFELIC<br>SANCA POP                | E 1893<br>OLARE<br>Banca Popolare |                            |                         | <b>^</b>                                          |
|          | 2 0 🚞 🤈                                           |                                          |                                      | -                                 | 100 C                      | п                       | <ul> <li>▲ 10:23</li> <li>▲ 10/07/2019</li> </ul> |

Cliccare su Invia SMS.

Arriverà sul numero di cellulare associato un codice tramite SMS. Inseriscilo nel campo **INSERIRE IL CODICE RICEVUTO PER SMS** e successivamente inserisci il codice da TOKEN.

| 2       | https://www2.valid.csebo.it/pibA/ib/bonifi                                | co/interno/step2                                      |                                          | - <u>-</u> d             | Cerca                         | - ロ ×                           |
|---------|---------------------------------------------------------------------------|-------------------------------------------------------|------------------------------------------|--------------------------|-------------------------------|---------------------------------|
| 🥖 PIB - | Personal Internet Bank ×                                                  |                                                       |                                          |                          |                               |                                 |
| File M  | lodifica Visualizza Preferiti Strumenti ?                                 |                                                       |                                          |                          |                               |                                 |
| 6       | Beneficiario                                                              |                                                       |                                          |                          |                               | ^                               |
| _¶      | IBAN Beneficiario                                                         |                                                       |                                          | 1T551                    | 0000082                       |                                 |
| <br>    | Importo (Euro)                                                            |                                                       |                                          | 1,00 EUR                 |                               |                                 |
| 법입      | Commissioni                                                               |                                                       |                                          | -                        |                               |                                 |
|         | Data valuta di accredito                                                  |                                                       |                                          | 08/01/2019               |                               |                                 |
|         | Causale:                                                                  |                                                       |                                          | prova per sca            |                               |                                 |
|         |                                                                           |                                                       |                                          |                          |                               | MODIFICA                        |
|         | Seleziona un recapito tra quelli p<br>digitato il codice ricevuto tramite | orevisti ed inserisci nel ca<br>SMS e la OTP generata | mpo apposito il coo<br>dal tuo digipass. | dice ricevuto tramite SI | MS. Potrai confermare l'opera | zione una volta                 |
|         | SELEZIONA UN RECAPITO                                                     | 338/****95                                            | Invia nuovo codice                       |                          |                               |                                 |
|         | INSERIRE IL CODICE RICEVUTO<br>PER SMS                                    | 56113750                                              |                                          |                          |                               |                                 |
|         | INSERISCI IL DIGIPASS                                                     | •••••                                                 | • ?                                      |                          |                               |                                 |
|         |                                                                           |                                                       | ANNULLA                                  | CONFERMA                 |                               |                                 |
|         |                                                                           |                                                       | SANFELIC<br>BANCA PO                     | CE 1893<br>Polare        |                               |                                 |
|         |                                                                           |                                                       | 2019 SANFELICE 1893                      | Banca Popolare           |                               |                                 |
|         |                                                                           |                                                       |                                          |                          | agg: 09/07/2019 09:43:22      | v_2_3_1_0_2019070909ap)<br>✓    |
| -       | H 🛤 🤹 💁 🗐 🍕                                                               | ) 🔹 🖬 🤗 🖸                                             |                                          |                          | ~ 4                           | ») [] ITA 15:39<br>10/07/2019 🖓 |

L'operazione di pagamento è ora conclusa.

L'operatività giocoforza risulta meno agevole rispetto alla versione precedente del prodotto a vantaggio però di una maggior sicurezza di autenticazione ai sensi della normativa PSD2, ma una volta effettuato il censimento del numero di cellulare il tutto si risolve in due inserimenti di codice da TOKEN (uno per accedere e uno per la conferma della disposizione di pagamento) nonché nell'inserimento del codice ricevuto via SMS per la conferma della disposizione.

Informiamo comunque che, in alternativa, risulta più semplice e rapido l'utilizzo del servizio SECURE CALL (e senza aggravi di costo). Per ulteriori informazioni rivolgeteVi alla Vs. Filiale di riferimento.